# wilo

# Wilo-IR-Monitor

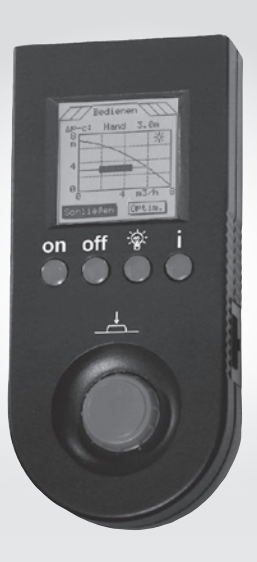

- de Einbau- und Betriebsanleitung
- en Installation and operating instructions
- fr Notice de montage et de mise en service
- nl Inbouw- en bedieningsvoorschriften

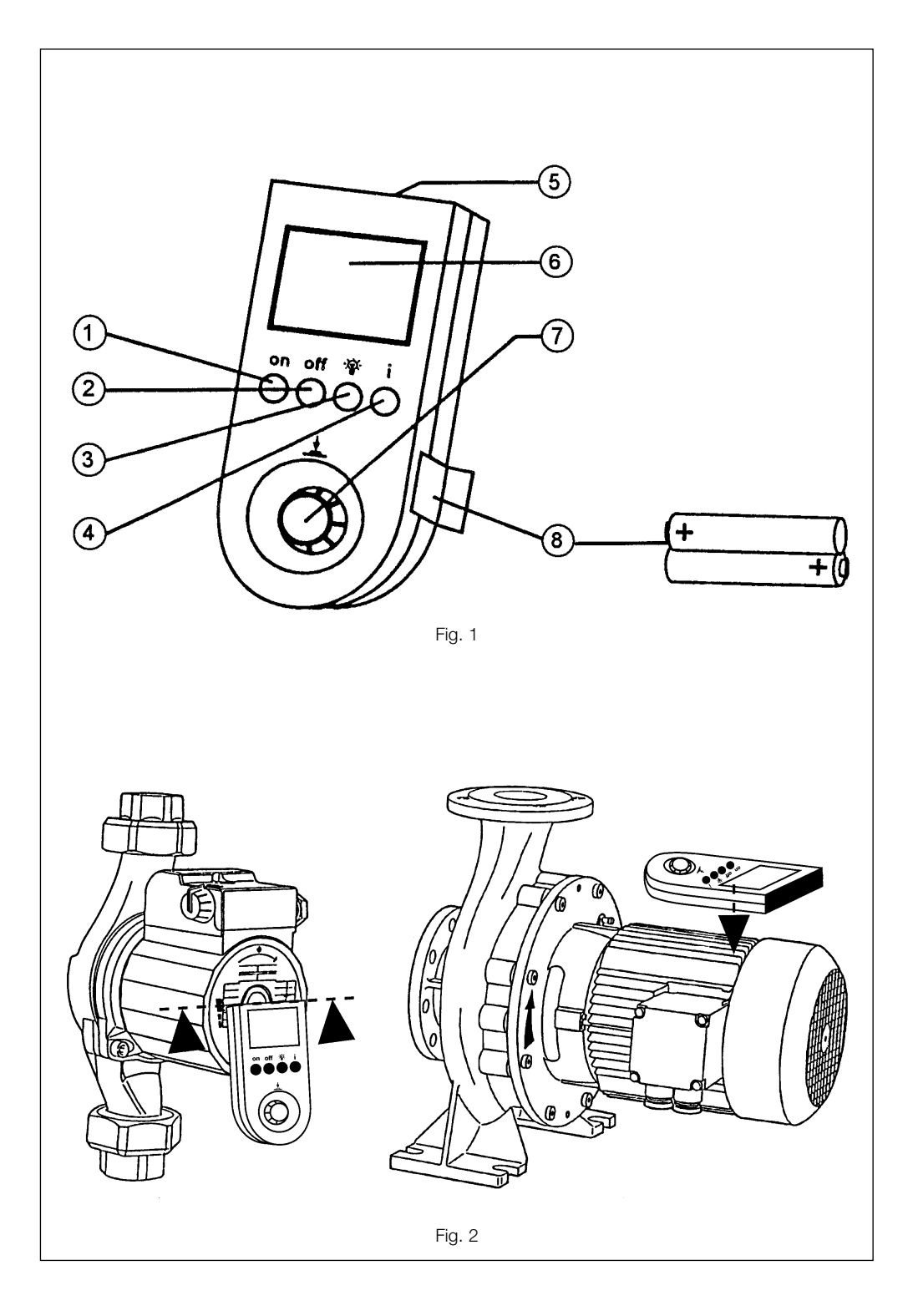

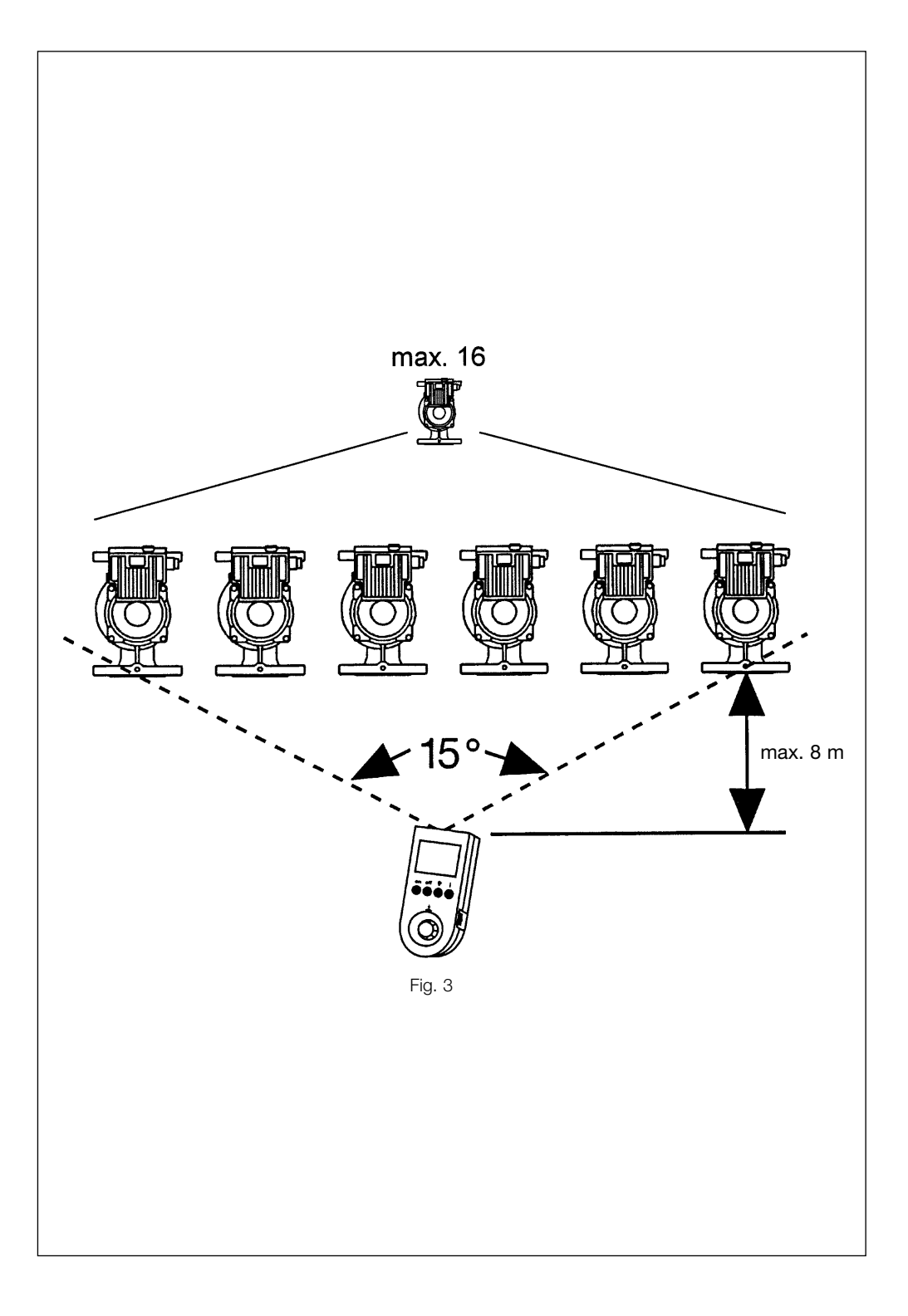

D EG – Konformitätserklärung

## GB EC – Declaration of conformity

F Déclaration de conformité CE

Hiermit erklären wir, dass die Bauarten der Baureihe : IR-Monitor Herewith, we declare that this product: Par le présent, nous déclarons que cet agrégat :

in der gelieferten Ausführung folgenden einschlägigen Bestimmungen entspricht: in its delivered state complies with the following relevant provisions: est conforme aux dispositions suivants dont il relève:

Elektromagnetische Verträglichkeit – Richtlinie Electromagnetic compatibility – directive Compatibilité électromagnétique– directive 2004/108/EG

und entsprechender nationaler Gesetzgebung. and with the relevant national legislation. et aux législations nationales les transposant.

Angewendete harmonisierte Normen, insbesondere: Applied harmonized standards, in particular: Normes harmonisées, notamment: EN 61000-6-2 EN 61000-6-3

Bei einer mit uns nicht abgestimmten technischen Änderung der oben genannten Bauarten, verliert diese Erklärung ihre Gültigkeit. If the above mentioned series are technically modified without our approval, this declaration shall no longer be applicable. Si les gammes mentionnées ci-dessus sont modifiées sans notre approbation, cette déclaration perdra sa validité.

Dortmund, 08.04.2009

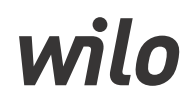

WILO SE Nortkirchenstraße 100 44263 Dortmund Germany

| NL  | EG-verklaring van overeenstemming<br>Hiermede verklaren wij dat dit aggregaat in de<br>geleverde uitvoering voldoet aan de volgende<br>bepalingen:                                        | I  | Dichiarazione di conformità CE<br>Con la presente si dichiara che i presenti prodotti<br>sono conformi alle seguenti disposizioni e<br>direttive rilevanti:                                         | E   | Declaración de conformidad CE<br>Por la presente declaramos la conformidad del<br>producto en su estado de suministro con las<br>disposiciones pertinentes siguientes:                                                                                                |
|-----|----------------------------------------------------------------------------------------------------|----|----------------------------------------------------------------------------------------------------|-----|----------------------------------------------------------------------------------------------------|
|     | Elektromagnetische compatibiliteit 2004/108/EG                                                                                                    |    | Compatibilità elettromagnetica 2004/108/EG                                                                                                    |     | Directiva sobre compatibilidad electromagnética<br>2004/108/EG                                                                                                    |
|     | Gebruikte geharmoniseerde normen, in het<br>bijzonder: <b>1)</b>                                                                                                    |    | Norme armonizzate applicate, in particolare: 1)                                                                                                    |     | Normas armonizadas adoptadas, especialmente: 1)                                                                                                    |
| Ρ   | Declaração de Conformidade CE<br>Pela presente, declaramos que esta unidade no<br>seu estado original, está conforme os seguintes<br>requisitos:                                          | s  | <b>CE- försäkran</b><br>Härmed förklarar vi att denna maskin i levererat<br>utförande motsvarar följande tillämpliga<br>bestämmelser:                                                               | N   | EU-Overensstemmelseserklæring<br>Vi erklærer hermed at denne enheten i utførelse<br>som levert er i overensstemmelse med følgende<br>relevante bestemmelser:                                                                                                    |
|     | Compatibilidade electromagnética 2004/108/EG                                                                                                    |    | EG–Elektromagnetisk kompatibilitet – riktlinje<br>2004/108/EG                                                                                                    |     | EG–EMV–Elektromagnetisk kompatibilitet<br>2004/108/EG                                                                                                    |
|     | Normas harmonizadas aplicadas, especialmente: 1)                                                                                                    |    | Tillämpade harmoniserade normer, i synnerhet: 1)                                                                                                    |     | Anvendte harmoniserte standarder, særlig: 1)                                                                                                    |
| FIN | CE-standardinmukaisuusseloste<br>Ilmoitamme täten, että tämä laite vastaa seuraavia<br>asiaankuuluvia määräyksiä:                                                                         | DK | <b>EF-overensstemmelseserklæring</b><br>Vi erklærer hermed, at denne enhed ved levering<br>overholder følgende relevante bestemmelser:                                                              | н   | <b>EK. Azonossági nyilatkozat</b><br>Ezennel kijelentjük,hogy az berendezés az<br>alábbiaknak megfelel:                                                                                                    |
|     | Sähkömagneettinen soveltuvuus 2004/108/EG                                                                                                    |    | Elektromagnetisk kompatibilitet: 2004/108/EG                                                                                                    |     | Elektromágneses zavarás/türés: 2004/108/EG                                                                                                    |
|     | Käytetyt yhteensovitetut standardit, erityisesti: 1)                                                                                                    |    | Anvendte harmoniserede standarder, særligt: 1)                                                                                                    |     | Felhasznált harmonizált szabványok, különösen: 1)                                                                                                    |
| cz  | Prohlášení o shodě EU<br>Prohlašujeme tímto, že tento agregát v dodaném<br>provedení odpovídá následujícím příslušným<br>ustanovením:<br>Směrnicím EU–EMV 2004/108/EG                     | PL | Deklaracja Zgodności CE<br>Niniejszym deklarujemy z pełną<br>odpowiedzialnoscią że dostarczony wyrób jest<br>zgdony z następującymi dokumentami:<br>Odpowiedniość elektromagnetyczna<br>2004/108/EG | RUS | <ul> <li>Декларация о соответствии</li> <li>Европейским нормам</li> <li>Настоящим документом заявляем, что данный<br/>агреата в его объеме поставки соответствует<br/>следующим нормативным документам:</li> <li>Электромагнитная устойчивость 2004/108/EG</li> </ul> |
|     | Použité harmonizační normy, zejména: 1)                                                                                                    |    | Wyroby są zgodne ze szczegółowymi normami<br>zharmonizowanymi: 1)                                                                                                    |     | Используемые согласованные стандарты и<br>нормы, в частности : <b>1)</b>                                                                                                    |
| GR  | Δήλωση προσαρμογής της Ε.Ε.<br>Δηλώνουμε ότι το προϊόν αυτό σ' αυτή την<br>κατάσταση παράδοσης ικανοποιεί τις ακόλουθες<br>διατάξεις :<br>Ηλεκτρομαγνητική συμβατότητα EG-<br>2004/108/εG | TR | EC Uygunluk Teyid Belgesi<br>Bu cihazın teslim edildiği şekliyle aşağıdaki<br>standartlara uygun olduğunu teyid ederiz:<br>Elektromanyetik Uyumluluk 2004/108/EG                                    | 1)  | EN 61000-6-2,<br>EN 61000-6-3.                                                                                                    |
|     | Εναρμονισμένα χρησιμοποιούμενα πρότυπα,<br>ιδιαίτερα: <b>1)</b>                                                                                                    |    | Kısmen kullanılan standartlar: 1)                                                                                                    |     |                                                                                                    |

i.V.

Erwin Prieß Quality Manager

**WILO SE** 

Nortkirchenstraße 100 44263 Dortmund Germany

## **1.** General Information

## 1.1 Uses

Circulating pumps for Series TOP-E and TOP-ED "Monitoring" in heating systems are electronically set, operated and controlled by the Infra Red monitor. All technical data can be transferred between the pumps and the IR monitor and processed by infra red remote control. It is therefore the central monitoring unit in a heating system.

## 1.2 Technical data

| Unit dimensions:               | 185 x 85 x 34 mm        |
|--------------------------------|-------------------------|
| Display dimensions:            | 47 x 47 mm              |
|                                | 128 x 128 dots          |
| Battery:                       | 2 x 1.5 Volt Round      |
|                                | Cells R6                |
| Shock resistance:              | max. height of fall 1 m |
| System of protection:          | IP 43                   |
| Operating temperature:         | 0°C to 40°C             |
| Storage temperature:           | -20 °C to 70 °C         |
| Permissible relative humidity: | ≤ 95 %                  |
| IR bearing angle:              | 15°                     |
| Distance IR Monitor - module:  | 0.1 8 m                 |
|                                |                         |

## 2. Safety

The safety instructions for the connected pumps must be strictly adhered to at all times.

## 3. Transport and storage

**WARNING!** This apparatus must be protected against moisture and mechanical damage.

# 4. Description of product and accessories

## 4.1 Description of the IR monitor (Fig. 1)

The IR monitor, which was designed as a service apparatus, is fitted with a micro processor which enables it to register, process, and set all operating modes for the corresponding pumps TOP-E and TOP-ED. The pump modules are fitted with a remote control receiver and transmitter (positioned above the heat sink) for this purpose. By processing the data it registers, the unit supplies more information than the modules on the pumps themselves.

Certain settings on the pump module can be blocked using the IR monitor. The monitor has been constructed in such a way that it will also be compatible with pump modules which will be developed in the future.

### 4.2 IR Monitor Technical Equipment

- Display: (Fig. 1, pos. (6)). Screen definition: 128 x 128 dots, graphic compatibility, presentation of freely-defined symbols, optional background illumination (Fig. 1, pos. (3)).
- Energy supply: 2 x round cells R6 (Fig. 1, pos. <sup>®</sup>), each 1.5 V or suitable storage batteries. Once the battery is dead, an acoustic warning sound will be heard. In addition, "Battery dead" appears on the display. In order to save storage battery capacity, the monitor automatically switches off after a certain length of time during which it has not been operated.
- Memory: Non volatile memory for documenting the preset values.
- Controlling the direction of rotation: The following appears on the display: Motor ON/OFF, direction of rotation left/right, rotary frequency of the motor 10 ...100 Hz. The monitor must be placed on the pump housing (Fig. 2) in order to measure this data.

## 4.3 Operating the IR Monitor

The **IR window** (Fig. 1, pos. (5)) is positioned on the face of the monitor. This window constitutes the transmitter and receiver surface and must be directed at the pump with which the display is to communicate. The bearing angle of the transmitter and receiver range of the monitor and the pump module are depicted in Fig. 3 and must be directed at the selected pump during the location procedure. Throughout the duration of the communication the monitor's direction of bearing must be maintained.

By pressing the **"ON" button** (Fig. 1, pos. ①) the **Start menu,** WILO logo and the address of the operator will appear on the display (see table II).

The monitor can be switched off using the **OFF button** (Fig. 1, pos <sup>(2)</sup>).

The background lighting on the display can be switched on and off using the P-button (Fig. 1, pos. ③).

Information on how to operate the menu can be called up onto the display by pressing the "I" button (Fig. 1, pos. ④).

The menu can be operated using the one hand operating button (Fig. 1, pos. 7). The directly selectable switching panel in the menus appears inverted. By pressing (clicking) the operating button the command for the inverted switching panel is carried out. By turning the operating button by one point, the inverted switching display moves to other switching displays on the same menu (turning to the right moves forward and to the left backwards), which can then be selected. The appearance of an arrow at the lower or the upper end of the data display, signifies that there are further data displays which can be viewed by turning the operating button. Using the same button, the data field can be scrolled upwards. In this case none of the switching displays appears inverted on the screen.

The structure of the menu is presented in tables I and II. The 5 main menus: display, operate, statistics, service and adjust, can be selected in the fixed order of appearance by turning and pressing the button. The sub menus can be reached by clicking the button. The data in the sub menus can be accessed by clicking on the button. To return to the main menu, click on "exit".

Should the connection between the monitor and the pump module be interrupted, the following message appears on the display: "IR Communication fault". A warning tone will sound at the same time. In this case, the unit must be re-started.

Should a double pump be controlled by the IR monitor the IR monitor will identify the double pump. The menus for double pump mode will then appear automatically on the display. As long as the WILO interface has been connected, the PCT (building management system) function will also be automatically identified and activated.

#### 4.4 Products delivered

- IR monitor with batteries, protective cassette and service card,
- Installation and Operating Instructions.

## 5. Installation

No specific instructions.

## 6. Operation

The necessary pump settings with the IR monitor must be carried out by a trained professional. Details of how to operate the unit are given in chapter 4.

## 7. Maintenance

The switchgear is maintenance-free.

## 8. Problems, Causes and Solutions

#### IR monitor cannot be switched on

- Batteries dead, replace batteries
- Batteries incorrectly inserted, reinsert observing polarity

## IR monitor switches off automatically on a regular basis

- Batteries dead, replace batteries
- Reset time-out time interval

#### Display contrast too high or too low

Extreme ambient temperature, reset contrast

#### Communication faults occur on a regular basis

- Monitor communicates with several pumps at the same time (LEDs flash), disconnect and then reconnect
- Interference from another light or distance between monitor and pump too great, Reduce distance to pump.

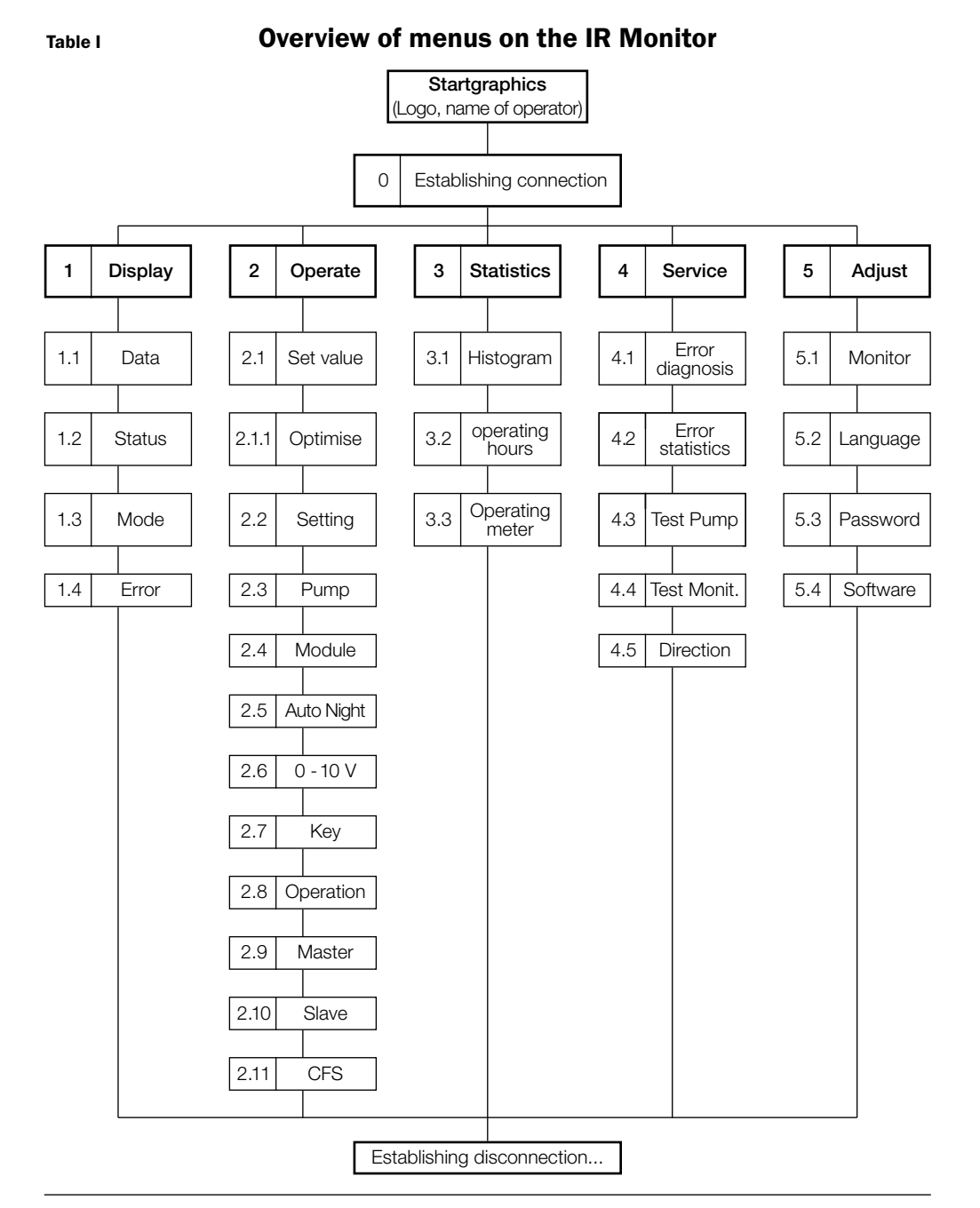

#### Table II IR monitor menu structure

The menu images presented here refer to single pumps (EP). In the menu images for double pumps

(DP) the data for Master and Slave will also be given.

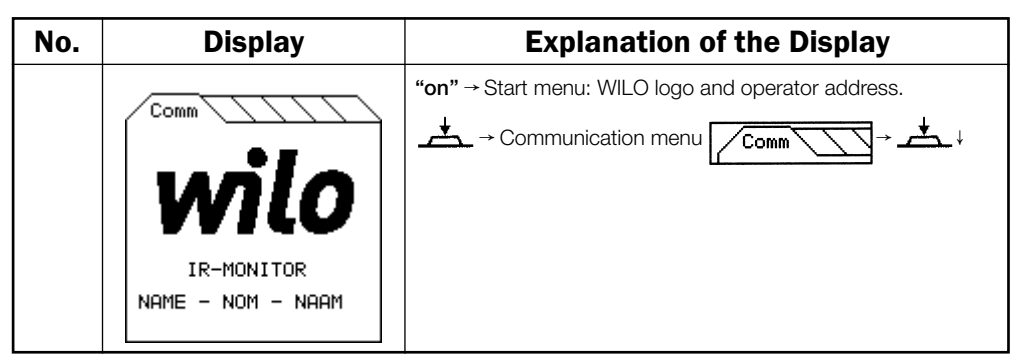

| 0 | Comm                                                                                   | Establishing connection                                                                                                    |
|---|----------------------------------------------------------------------------------------|----------------------------------------------------------------------------------------------------|
|   | Comm<br>Connect<br>Terminate<br>Next<br>OK<br>Number of PumPs : 1<br>Selected PumP : 1 | Locate pumps → ⊥ LEDs of all pumps which have been<br>located will light up in green. Connection confirmed by a tone.<br>The number of pumps located will appear on the display.<br>Should the selected pump not be located, repeat the<br>aforementioned procedure. |

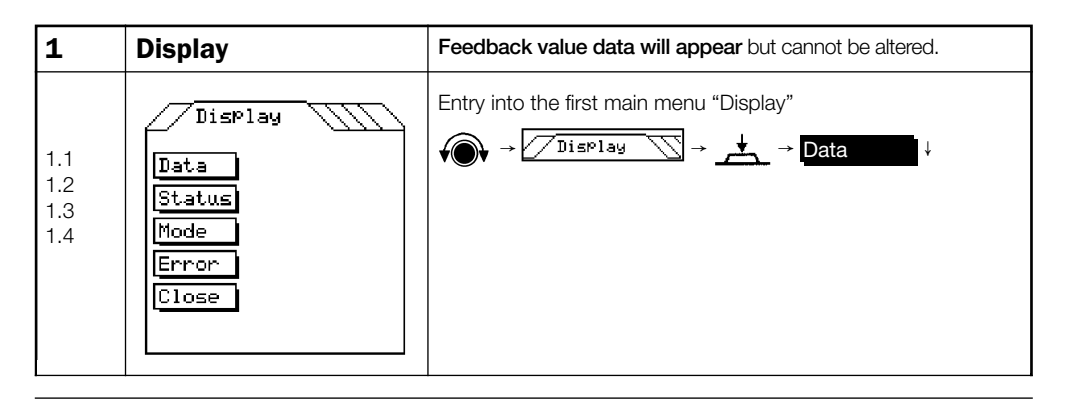

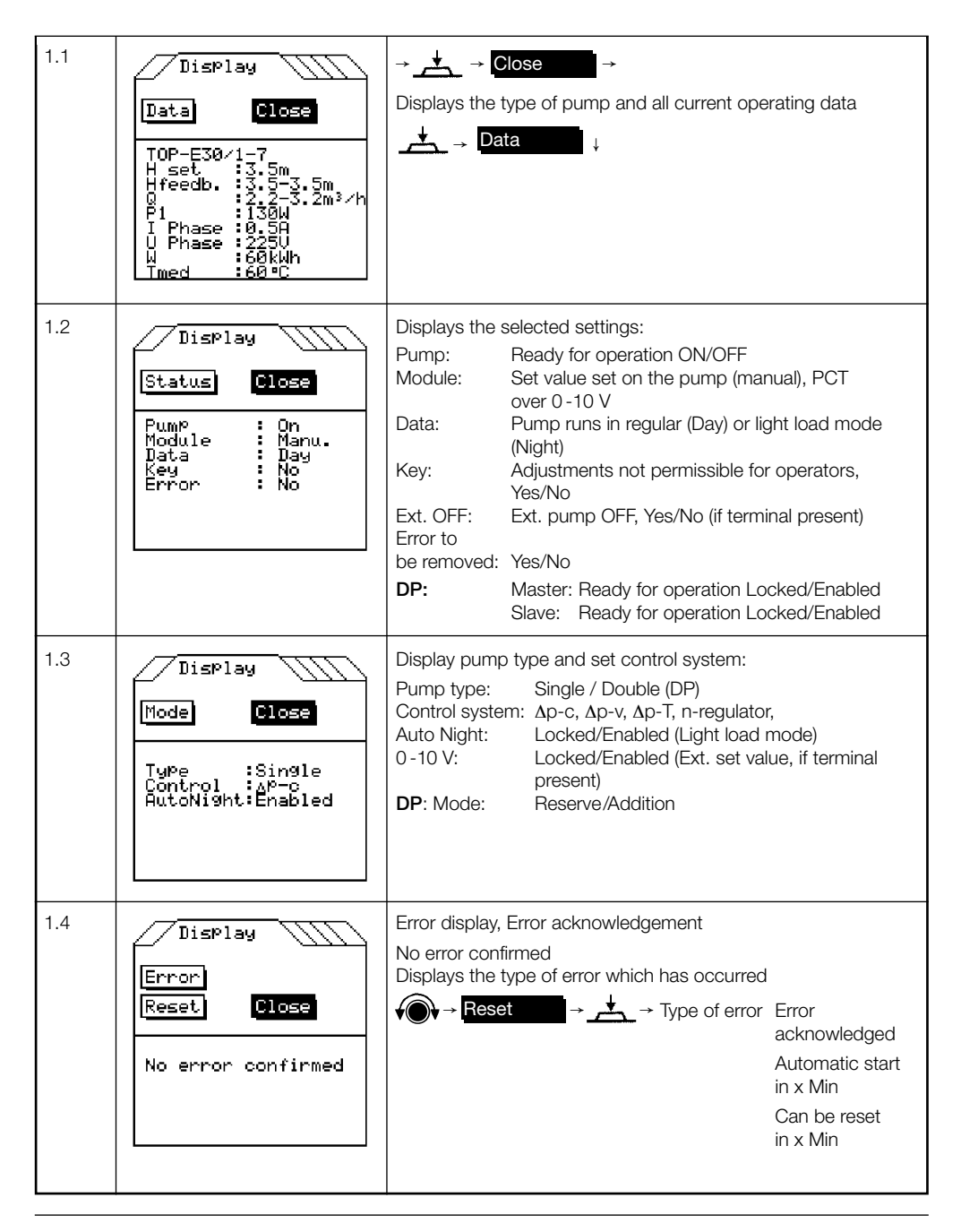

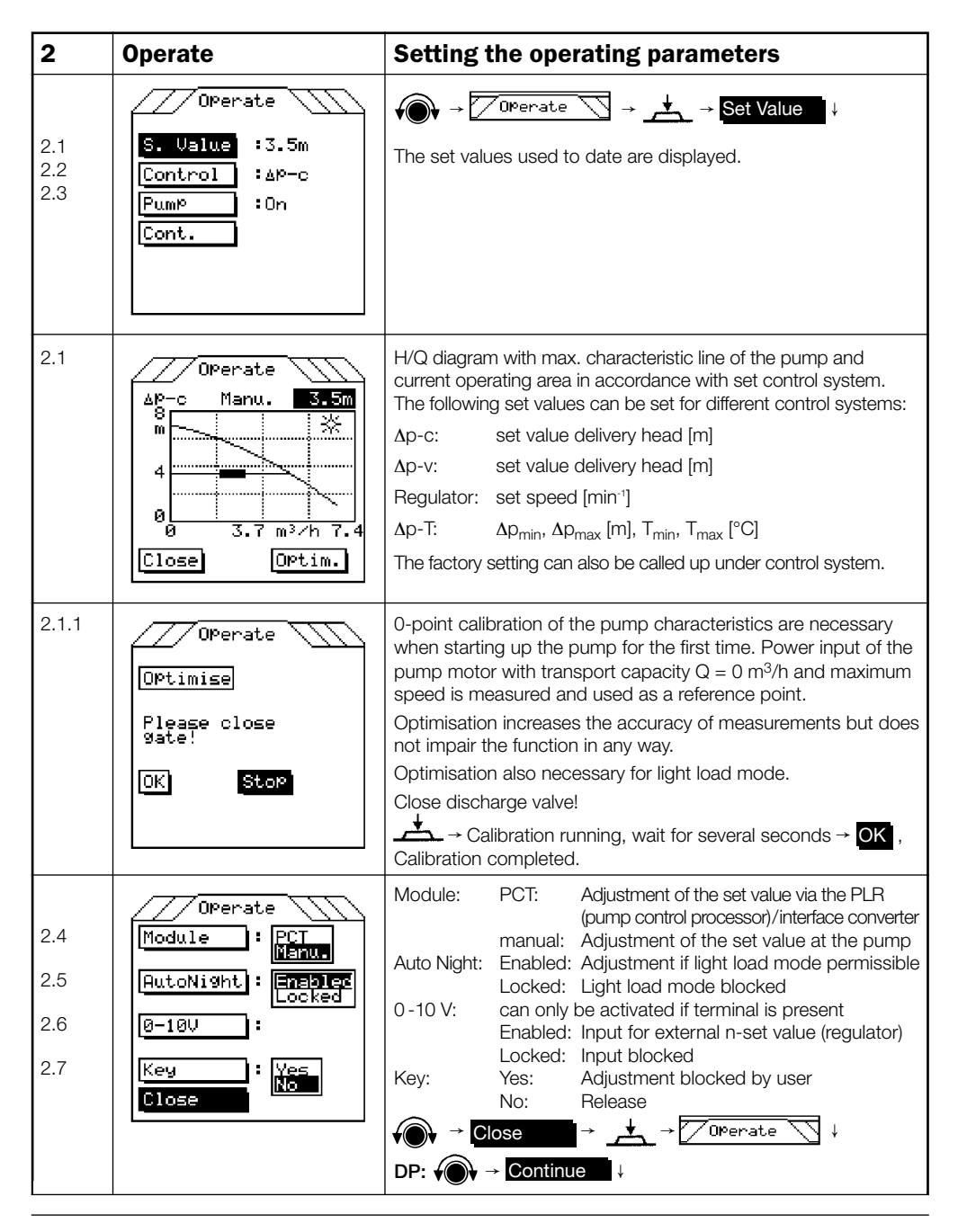

|                   | /// Operate                                                        | Additional settings for double pump                                                 |                                                                                               |                                                                                                    |
|-------------------|--------------------------------------------------------------------|-------------------------------------------------------------------------------------|-----------------------------------------------------------------------------------------------|----------------------------------------------------------------------------------------------------|
| 2.8               | Data : Reserve                                                     | Data:                                                                               | Reserve:<br>Addition:                                                                         | set to reserve mode setting in addition mode                                                                                                    |
| 2.9               | Master : Enables<br>Locked                                         | Master:                                                                             | Enabled:<br>Locked:                                                                           | Master ready for operation<br>Master blocked                                                                                                    |
| 2.10              | Slave : Enabled                                                    | Slave:                                                                              | Enabled:<br>Locked:                                                                           | Slave ready for operation<br>Slave blocked                                                                                                    |
| 2.11              | CFS : Collect.<br>Single<br>Close                                  | CFS:                                                                                | Collect:<br>Single:                                                                           | Error reading for interference DP<br>Error reading for every pump                                                                                                    |
| 3                 | Statistics                                                         | Histogra                                                                            | am and o                                                                                      | perating hours                                                                                                    |
| 3.1<br>3.2<br>3.3 | Statist.<br>Histogram<br>OPerating hours<br>OPerat. meter<br>Close | Operating<br>Operating<br>Netwo<br>Pump<br>Auto N<br><b>DP:</b> sa                  | hours: Add<br>DP:<br>meter:<br>rk On: Nun<br>kick: Nun<br>light: Nun<br>load                  | led up between 2 delete commands<br>Total, Master and Slave hours<br>Inber of times pump switched on<br>Inber of short starts due to stoppages<br>Inber of times pump switched on in light<br>I mode<br>I mode |
| 3.1               | Statist.<br>Histogram<br>Delete Close                              | Load diagr<br>Gives infor<br>individual o<br>commands<br>The sum to<br>since the la | ram: $\Delta Q / \%$<br>mation conc<br>delivery capa<br>s.<br>otal of each s<br>ast delete co | of running time,<br>erning how long the pump ran in the<br>city areas between the 2 delete<br>section gives the total operating time<br>mmand.                                                                 |

| 4   | Service          | Service Information               |
|-----|------------------|-----------------------------------|
| 4.0 | Service          | → Service → + → Error diagnosis ↓ |
| 4.1 | Error dia9nosis  |                                   |
| 4.2 | Error statistics |                                   |
| 4.3 | Test PumP        |                                   |
| 4.4 | Test Monitor     |                                   |
| 15  | Direction        |                                   |
| 4.5 | Close            |                                   |
|     |                  |                                   |

| 4.1 | Service<br>Error:<br>No error confirmed<br>Error status :<br>not acknowled9ed<br>Data Prior to err.<br>Reset<br>Close | Error:<br>Error status:<br>Data prior to error:<br>Reset:                                                                                                    | No error / type of error<br>acknowledged / not acknowledged<br>List of data in the sub menu<br>Error is reset                                                                                         |
|-----|----------------------------------------------------------------------------------------------------|----------------------------------------------------------------------------------------------------|----------------------------------------------------------------------------------------------------|
| 4.2 | Error history<br>Close                                                                                                | Lists a maximum of 16<br>Error list: see installation<br>pump.                                                                                                    | errors in the order in which they occured<br>n and operation instructions for the                                                                                                    |
| 4.3 | Service<br>Test PumP<br>ImPeller/Rotor<br>Winding<br>Electronic<br>Sensory<br>PCT<br>CFS contact<br>Close             | Every test is shown in a<br>Impeller/Rotor test: m<br>Winding: C<br>Electronics: S<br>External sensors: S<br>PCT: C<br>CFS contact: C<br>Error indicated if test re | a sub menu:<br>not yet available<br>Contact or motor error<br>Self test<br>Displays correctly received protocols,<br>counts down from 60 s to 0 s<br>Opens the CFS contact for 15 s<br>sult negative. |
| 4.4 | Service<br>Test Monitor<br>Close<br>Memory test :OK<br>EEPROM test :OK<br>Process.test:OK<br>IR test :OK              | Self test runs automatic<br>Test results OK or error                                                                                                    | cally.<br>reading                                                                                                    |

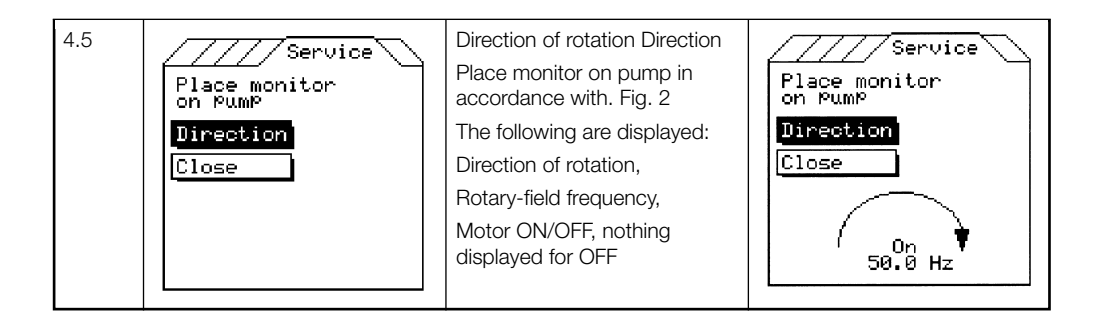

| 5                               | Adjust                                                                                                    | Basic setting for starting up                                                                                                    |
|---------------------------------|----------------------------------------------------------------------------------------------------|----------------------------------------------------------------------------------------------------|
| 5.0<br>5.1<br>5.2<br>5.3<br>5.4 | Adjust<br>Monitor<br>Language<br>Password<br>Software<br>Close                                                                       | Monitor:       Contrast:       Contrast between writing and background on display, can be set between 1 (low contrast) and 15 (greater contrast).         Time Out:       Time passed between last operation and automatic mode. Monitor switch-off, can be set between 2 and 30 min.         Language:       menu languages: German, English, French, Dutch                                                                                                    |
| 5.3                             | Adjust<br>Password Close<br>Plesase enter<br>Password.<br>Are you sure ?<br>Yes No                                                   | Password → $+$ → $+$ → $+$ → $+$ → $+$ → From A to the desired<br>letter → $+$ → $+$ |
|                                 | Adjust<br>Password Close<br>Owner<br>Name:<br>MUSTERMANN<br>Street:<br>NORTKIRCHENSTRASSE<br>City:<br>IG<br>Are you sure ?<br>Yes No | The menu only appears once the correct code has been<br>entered in the first menu. This protects against unauthorised<br>alteration of the operator's address.<br>Entry of the address as above.<br>Only confirm using Yes if the address entered is correct.                                                                                                    |

| 5.4 | Adjust<br>Software Olose<br>Software Monitor:<br>SW 2.00<br>Software Pump:<br>SW 1.01 | Description of monitor and pump software is set by WILO prior<br>to delivery. The data shown here is given as an example. |
|-----|---------------------------------------------------------------------------------------|----------------------------------------------------------------------------------------------------|
|-----|---------------------------------------------------------------------------------------|----------------------------------------------------------------------------------------------------|

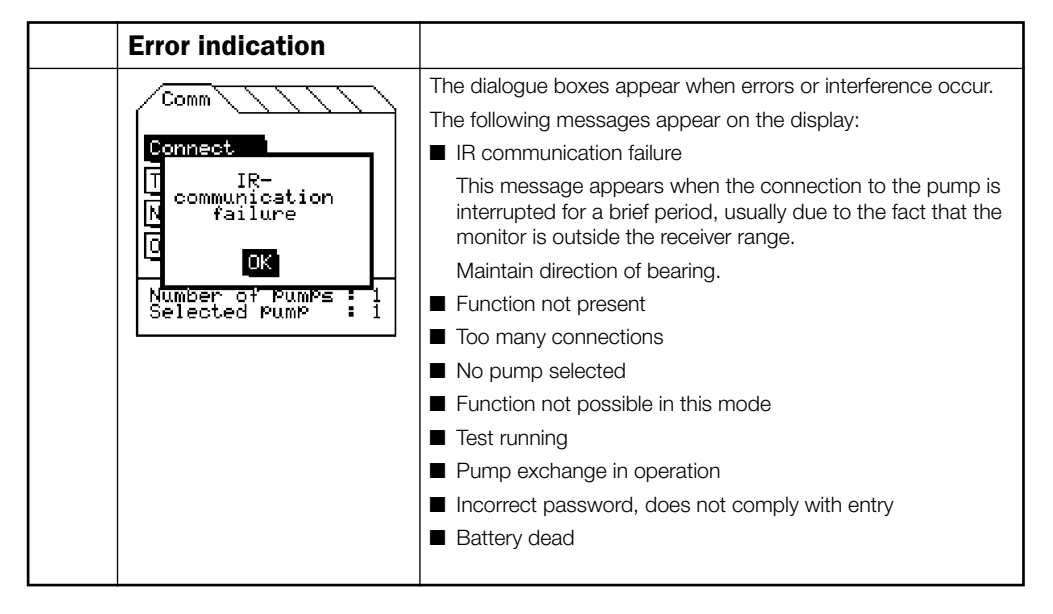

### Subject to technical alterations!

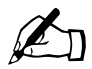

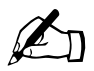

## Wilo – International (Subsidiaries)

#### Argentina

WILO SALMSON Argentina S.A. C1295ABI Ciudad Autónoma de Buenos Aires T + 54 11 4361 5929 info@salmson.com.ar

#### Australia

WILO Australia Ptv Limited Murrarrie, Queensland, 4172 T+61739076900 chris.dayton@wilo.com.au

#### Austria

WILO Pumpen Österreich GmhH 2351 Wiener Neudorf T+43 507 507-0 office@wilo.at

Azerbaijan WILO Caspian LLC 1065 Baku T+994 12 5962372 info@wilo.az

Belarus WILO Bel IOOO 220035 Minsk T+375 17 3963446 wilo@wilo.by

Belgium WILO NV/SA 1083 Ganshoren T+3224823333 info@wilo.be

Bulgaria WILO Bulgaria EOOD 1125 Sofia T +359 2 9701970 info@wilo.bg

Brazil

WILO Comercio e Importação Ltda Jundiaí – São Paulo – Brasil 13,213-105 T+551129239456 wilo@wilo-brasil.com.br

#### Canada

WILO Canada Inc. Calgary, Alberta T2A 5L7 T+14032769456 info@wilo-canada.com

#### China

WILO China Ltd. 101300 Beijing T+861058041888 wilobi@wilo.com.cn

India

Pune 411019

Indonesia

Iroland

Limerick

Italy

(Milano)

WILO Ireland

sales@wilo.ie

WILO Italia s.r.l.

T+3925538351

wilo.italia@wilo.it

WILO Central Asia

T +7 727 2785961

WILO Pumps Ltd.

T+82 51 950 8000

wilo@wilo.co.kr

WILO Baltic SIA

T+3716714-5229

WILO LEBANON SARL

Jdeideh 1202 2030

T+9611888910

info@wilo.com.lb

WILO Lietuva UAB

T +370 5 2136495

WILO Maroc SARL

20250 Casablanca

contact@wilo.ma

T +212 (0) 5 22 66 09 24

03202 Vilnius

mail@wilo.lt

Morocco

1019 Riga

info@wilo.lv

Lebanon

Lehanon

Lithuania

618-220 Gangseo, Busan

050002 Almaty

info@wilo.kz

Korea

I atvia

Kazakhstan

20068 Peschiera Borromeo

T+912027442100

services@matherplatt.com

PT. WILO Pumps Indonesia

Jakarta Timur, 13950

T +62 21 7247676

T+353 61 227566

citrawilo@cbn.net.id

WILO Hrvatska d.o.o. 10430 Samobor T+38 51 3430914 wilo-hrvatska@wilo.hr

#### Cuba

Croatia

WILO SE Oficina Comercial Edificio Simona Apto 105 Siboney, La Habana, Cuba T +53 5 2795135 T +53 7 272 2330 raul.rodriguez@wilo-cuba.com

Czech Republic WILO CS. s.r.o. 25101 Cestlice T+420 234 098711 info@wilo.cz

Denmark WILO Danmark A/S 2690 Karlslunde T +45 70 253312 wilo@wilo.dk

Estonia WILO Festi OÜ 12618 Tallinn T +372 6 509780 info@wilo.ee

Finland WILO Finland OY 02330 Espoo T+358 207401540 wilo@wilo.fi

France Wilo Salmson France S.A.S. 53005 Laval Cedex T+33243595400 info@wilo.fr

#### **Great Britain**

WILO (U.K.) Ltd. Burton Upon Trent DF14 2W1 T+44 1283 523000 sales@wilo.co.uk

Greece 14569 Anixi (Attika) T+302 10 6248300 wilo.info@wilo.gr

#### Hungary

WILO Magyarország Kft 2045 Törökbálint (Budanest) T + 36 23 889500 wilo@wilo.hu

#### The Netherlands Mather and Platt Pumps Ltd.

WILO Nederland B.V. 1551 NA Westzaan T+31 88 9456 000 info@wilo.nl

Norway WILO Norge AS 0975 Oslo T +47 22 804570 wilo@wilo.no

Poland WILO Polska Sp. z.o.o. 05-506 Lesznowola T +48 22 7026161 wilo@wilo.pl

Portugal Bombas Wilo-Salmson - Sistemas Hidraulicos Lda. 4050-040 Porto T +351 22 2080350 bombas@wilo.pt

Romania WILO Romania s r L 077040 Com, Chiaina Jud. Ilfov T+40213170164 wilo@wilo.ro

Russia WILO Rus ooo 123592 Moscow T +7 495 7810690 wilo@wilo.ru

Saudi Arabia WILO ME - Rivadh Riyadh 11465 T +966 1 4624430 wshoula@wataniaind.com

Serbia and Montenegro WILO Beograd d.o.o. 11000 Beograd T+381112851278 office@wilo.rs

Slovakia WILO CS s.r.o., org. Zložka 83106 Bratislava T +421 2 33014511 info@wilo.sk

Slovenia WILO Adriatic d.o.o. 1000 Ljubljana T+38615838130 wilo.adriatic@wilo.si South Africa Salmson South Africa 2065 Sandton

T+27116082780 patrick.hulley@ salmson.co.za

Snain WILO Ibérica S.A. 28806 Alcalá de Henares (Madrid) T+34918797100 wilo.iberica@wilo.es

Sweden WILO NORDIC AB 35033 Växjö T +46 470 727600 wilo@wilo.se

Switzerland

EMB Pumpen AG 4310 Rheinfelden T+416183680-20 info@emb-pumpen.ch

Taiwan WILO Taiwan CO., Ltd. 24159 New Taipei City T +886 2 2999 8676 nelson.wu@wilo.com.tw

Turkev WILO Pompa Sistemleri San. ve Tic. A.S. 34956 İstanbul T +90 216 2509400 wilo@wilo.com.tr

Ukraina WILO Ukraina t.o.w. 08130 Kiew T +38 044 3937384 wilo@wilo.ua

**United Arab Emirates** WILO Middle East FZE Jebel Ali Free Zone-South PO Box 262720 Dubai T +971 4 880 91 77 info@wilo.ae

USA

WILO USA LLC Rosemont, IL 60018 T +1 866 945 6872 info@wilo-usa.com

Vietnam

WILO Vietnam Co Ltd. Ho Chi Minh City, Vietnam T+84838109975 nkminh@wilo.vn

# wilo

WILO SE Nortkirchenstraße 100 D-44263 Dortmund Germany T +49(0)231 4102-0 F +49(0)231 4102-7363 wilo@wilo.com www.wilo.com

## Pioneering for You